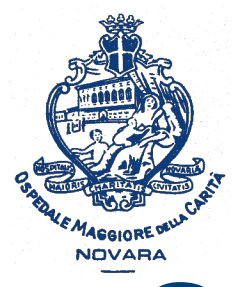

AOU Maggiore della Carità di Novara - SS Formazione

# Come registrarsi al portale Formazione Sanità Piemonte

### Istruzioni passo-passo per personale NON dipendente dal Servizio Sanitario Regionale

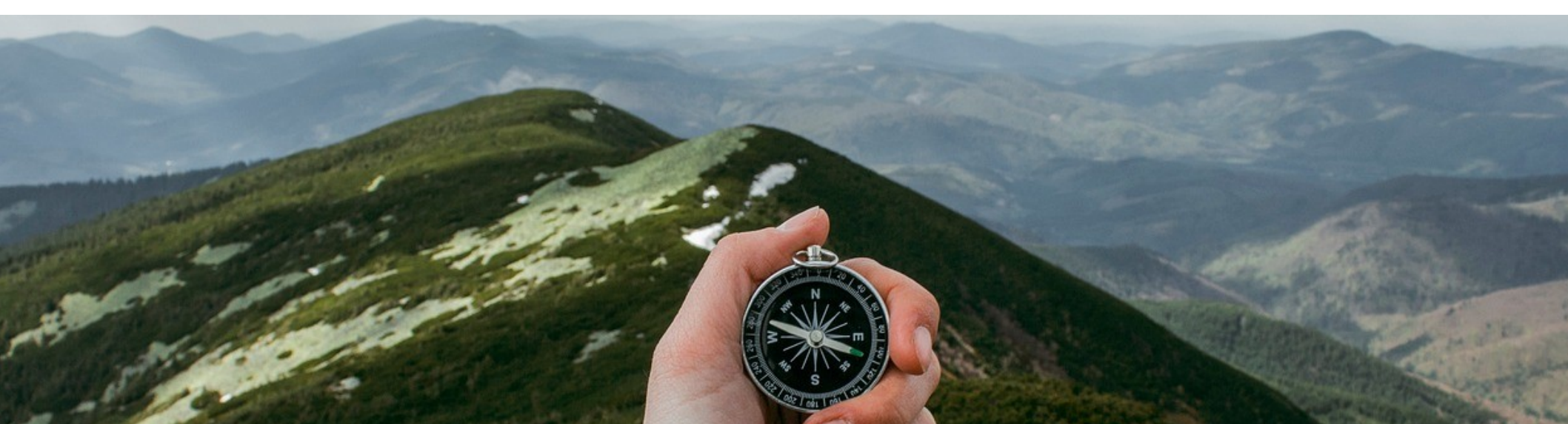

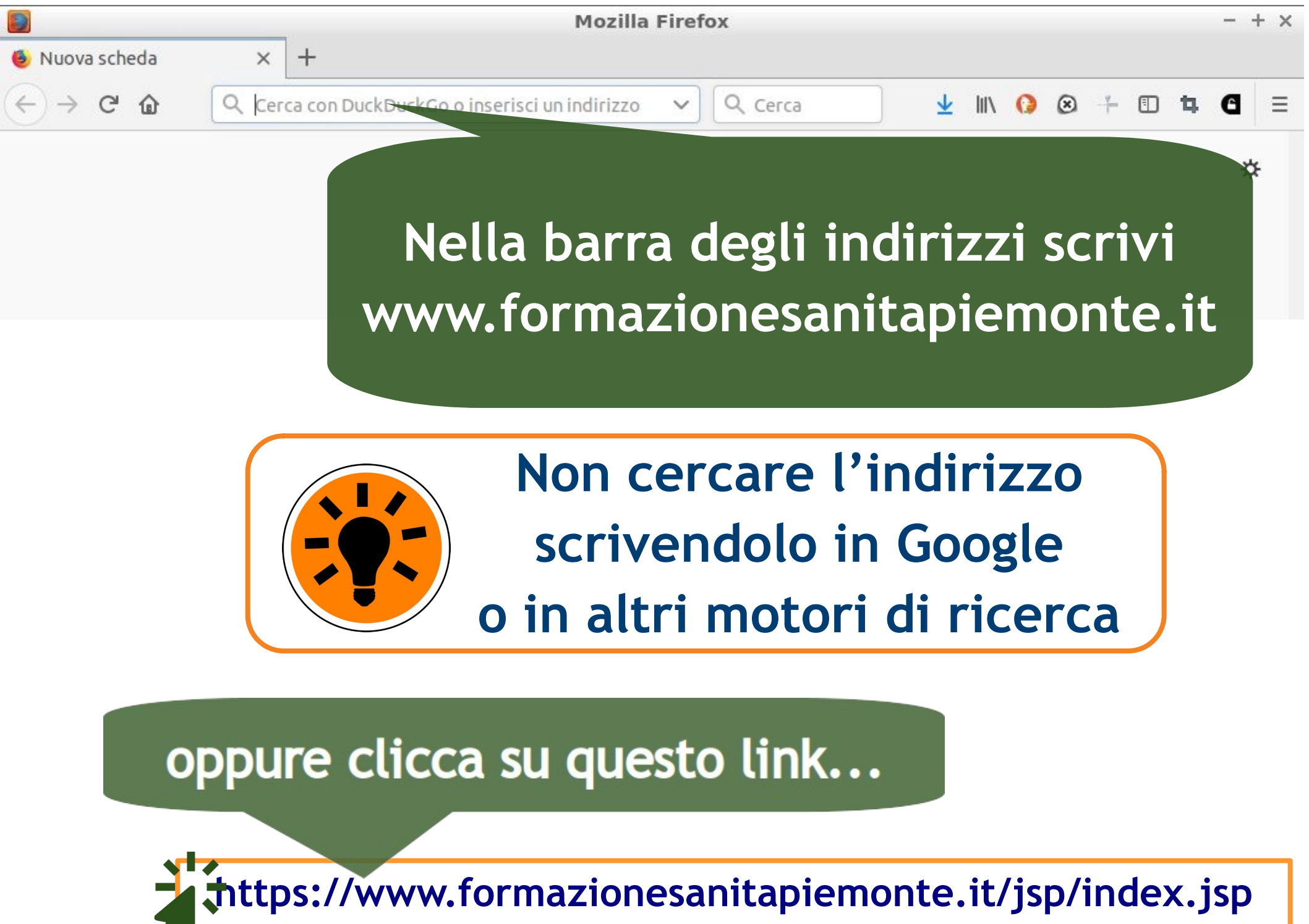

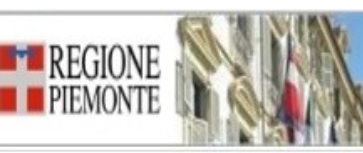

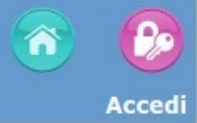

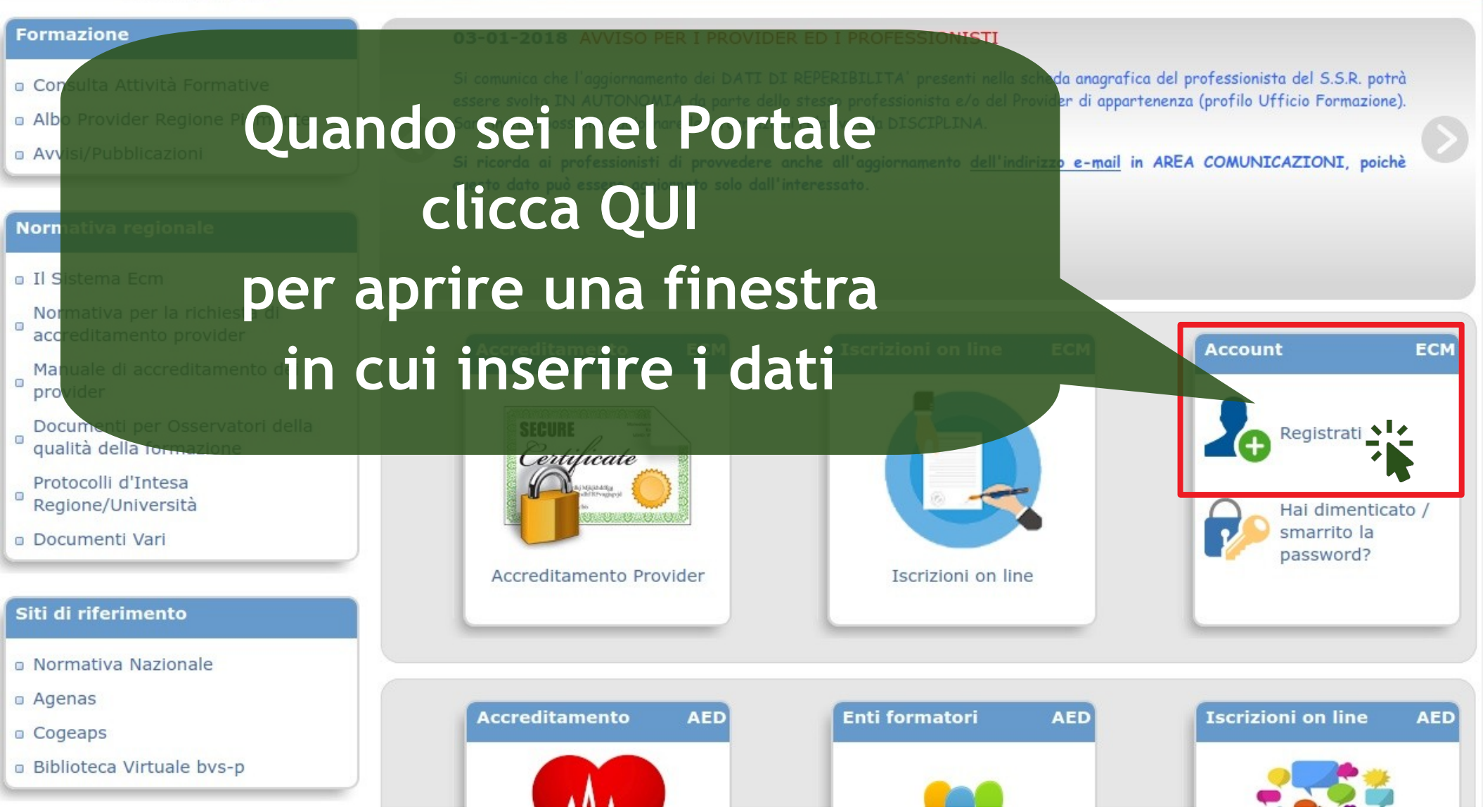

Inserisc tutti i dati richiest

| Ň      | Registrati                                                                           |       |             |        | ISTRUZIONI PER ISCRIVERSI |  |
|--------|--------------------------------------------------------------------------------------|-------|-------------|--------|---------------------------|--|
| •      | ognome                                                                               | Nome  | Sesso       | Titolo | Data nascita              |  |
| risci  | Luogo nascita                                                                        | Carea |             |        | Codice Fiscale            |  |
| ti i   | Residenza\Recapito Postale                                                           |       |             |        |                           |  |
| ati    | Indirizzo                                                                            | Cerca | Num         | CAP C  | ellulare                  |  |
| iesti  | Email Tel. lavor                                                                     |       | Tel. lavoro |        | OWNLOAD ACROBAT READER 🖄  |  |
|        | Informativa per il trattamento di dati personali<br>(art.13 Regolamento UE 2016/679) |       |             |        |                           |  |
|        | REGISTRATI                                                                           | 2.    | Spunta      | la     |                           |  |
| 3. Cli | cca su                                                                               |       | casella     |        |                           |  |
| REGIS  | TRATI                                                                                |       |             |        |                           |  |

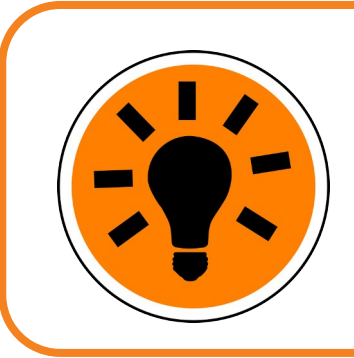

Per luogo di nascita e residenza scrivi la località nella casella e poi clicca su CERCA

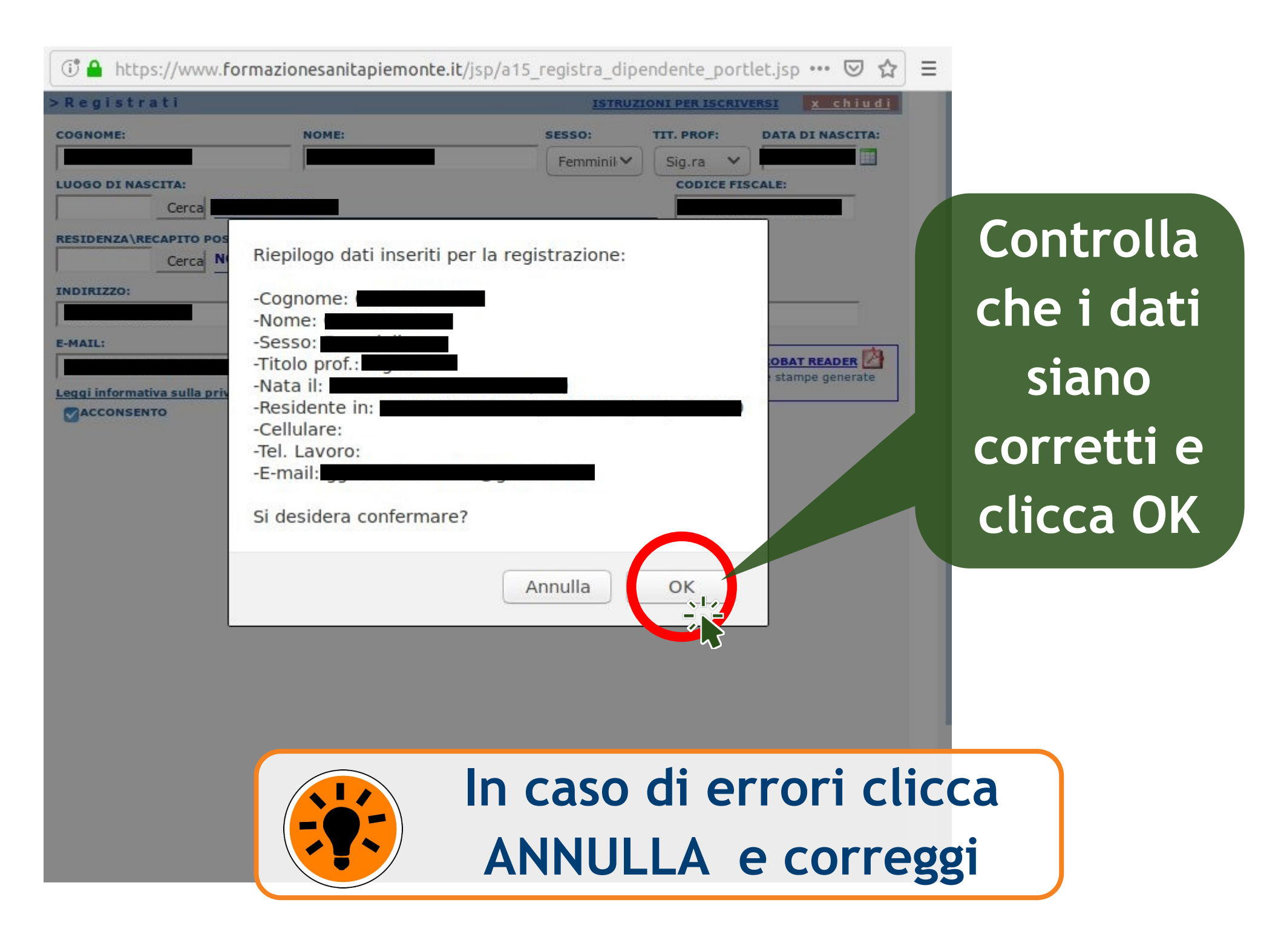

# Ora devi indicare se svolgi una professione soggetta all'obbligo ECM (Educazione Continua in Medicina)

R 🛃

#### oppure no

(art.13 Regolamento UE 2016/679)

In

E

p

Informe

| PROFESSIONE ECM |                                |
|-----------------|--------------------------------|
| DISCIPLINA      |                                |
| Cerca           |                                |
| Cerca           |                                |
| DETTAGLIO       |                                |
| PROSEGUI        | Cliccando il relativo pulsante |
|                 | CERCA si apre l'elenco delle   |
|                 | professioni (o discipline)     |

| PROFESSIONE ECM              |
|------------------------------|
|                              |
| Cerca                        |
|                              |
| PROFESSIONE NON ECM          |
| ASSISTENTE AMMINISTRATIVO    |
| DETTAGLIO                    |
| PROSEGUI                     |
|                              |
|                              |
| Incorito la profocciona a la |
| inserice la professione e la |
| disciplina                   |
| uiscipina                    |
| clicca su PROSEGUI           |
|                              |
|                              |

| Dopo PROSEGUI, ti sarà assegnato un<br>nome utente e dovrai scegliere |                          |                                                                                                    |                          |  |  |  |  |
|-----------------------------------------------------------------------|--------------------------|----------------------------------------------------------------------------------------------------|--------------------------|--|--|--|--|
|                                                                       |                          | una passwo                                                                                                    | ord                      |  |  |  |  |
| Creazione Account                                                     |                          |                                                                                                    |                          |  |  |  |  |
| USERNAME                                                              | La pa                    | ssword deve rispettare i seguen                                                                                                    | ti criteri:              |  |  |  |  |
| PASSWORD                                                              | • L<br>• A<br>• A<br>• N | <ul> <li>Lunghezza minima di 8 caratteri</li> <li>Almeno una lettera maiuscola, una minuscola ed un numero</li> <li>Almeno un carattere speciale non alfanumerico</li> <li>Non deve contenere spazi né informazioni quali nome, cognome, data di nascita</li> <li>Deve essere diversa dalle ultime password inserite</li> </ul> |                          |  |  |  |  |
| CONFERMA PASSWORD                                                     | ]@ Ø                     | Jeve essere uiversa dane uitinte passw                                                                                                    | Attenzione ai            |  |  |  |  |
| CREA ACCOUNT                                                          | ui per te                | erminare                                                                                                    | criteri per<br>creare la |  |  |  |  |

e stampare o scaricare un promemoria con nome utente e password

password!

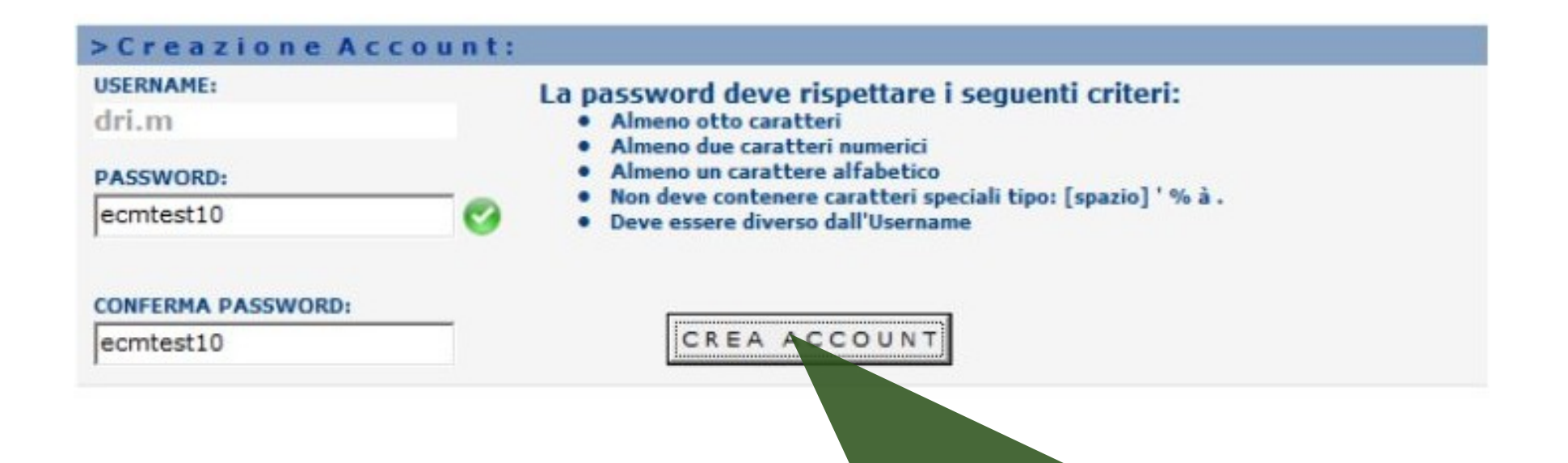

Scelta la password, cliccate su CREA ACCOUNT per terminare la registrazione e stampare o scaricare un promemoria con nome utente e password (DA CONSERVARE !)

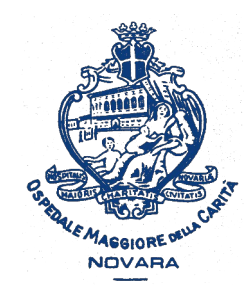

AOU Maggiore della Carità di Novara

## Come registrarsi al portale Formazione Sanità Piemonte (solo per personale NON dipendente SSR)

A cura della SS Formazione AOU Novara formazione@maggioreosp.novara.it

**a** 2059 - 3589 - 2114

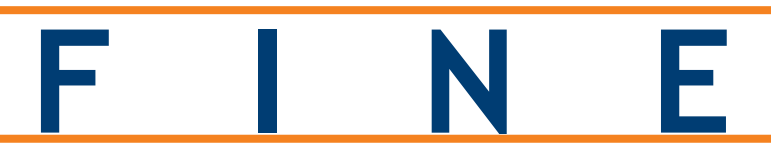

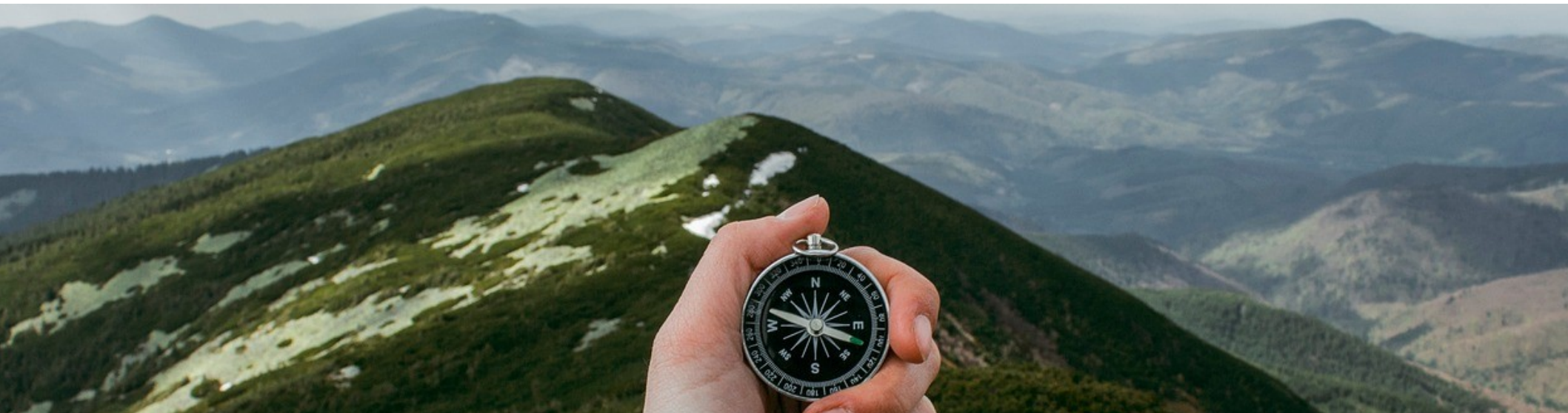